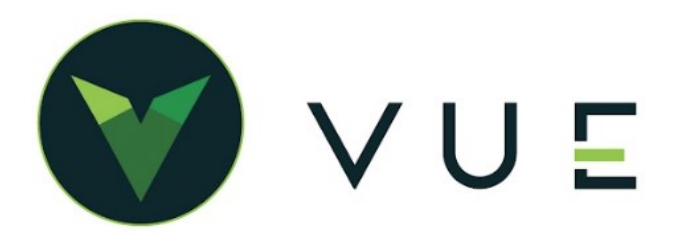

### **OverVUE**

VUE Sales Proposals help expedite the sales process at your dealership. Choose any (or all) of the three proposal types to default to the same starting point for each negotiation during Desking. Edit on the fly to close the deal. Contact Dominion DMS Support to enable the Sales Proposals feature.

### Permissions

In Accounting > Maintenance > Employees provide Permissions for Sales > Maintenance > Sales > Proposal Defaults and [**Save**] in the Action Ribbon.

# Proposal Defaults () Create ★ Read ✓ Update ✓ Delete ★

# Set-Ups

- Navigate to Sales > Maintenance > Sales > Proposal Defaults
- Use the Dropdown on the General tab to select a Default Proposal Type.
- Select the tab associated with your selection. or
- Select None as the Default Proposal Type and fill out all three tabs.

### 1. Grid tab

• Down Payment - The amount to be Added-to or Totaled-to the Scenario Down Payment.

| General | Grid                  | Payment                                        | Four Square |
|---------|-----------------------|------------------------------------------------|-------------|
|         | Default Proposal Type | None<br>None<br>Grid<br>Payment<br>Four Square |             |
| General | Grid                  | Payment                                        | Four Square |

- Down Payment Function Select either to Add-to or Total-to the Scenario Down Payment.
- Term Input the Payment Terms in months. This entry overrides the Term used in the Desk/Deal Scenario.
- Term Function Choose to Add-to or Total-to the Term on the Desk or Deal Scenario.
- Payment Range Enter the dollar amount of variance to be Added to the Payment. If the Payment Range is set to "20" and the Payment is \$525, then "\$525 \$545" is displayed.
- Print By Use the dropdown to select either Sales Manager, F&I Manager, or Salesperson.
- Print VIN and or Print MSRP Select Yes or No.
- Proposal Disclaimer Input a disclaimer to print on every Grid proposal.

Click [Save] in the Action Ribbon.

|                       | Option 1    |         | Option         | 2       | Option      | 3       | Option      | 4     |
|-----------------------|-------------|---------|----------------|---------|-------------|---------|-------------|-------|
| Down Payment          |             | \$100   |                | \$200   |             | \$300   |             | \$400 |
| Down Payment Function | Additional  | 🔵 Total | Additional     | 🔵 Total | Additional  | 🔵 Total | Additional  | Total |
| Term                  |             | 36      |                | 48      |             | 60      |             | 72    |
| Term Function         | Additional  | Total   | Additional     | Total   | OAdditional | Total   | OAdditional | Total |
| Payment Range         |             | \$20    |                |         |             |         |             |       |
|                       |             |         |                |         |             |         |             |       |
| Print By              | Salesperson | -       | Proposal Discl | laimer  |             |         |             |       |
| Print VIN             | Yes         | No      |                |         |             |         |             |       |
| Brint MCDD            | Ves         | No No   |                |         |             |         |             |       |

### 2. Payment tab

 Term - Enter the adjustment to be made to the Term displayed on the Desk/Deal scenario, i.e. to reduce the Term by 12, enter "-12"; to increase the Term by 12, enter "+12."

| General Grid | Payment | Four Square |
|--------------|---------|-------------|
|--------------|---------|-------------|

- Down Enter the adjustment to be made to the Down Payment displayed on the Desk/Deal scenario, i.e. to reduce the Down Payment by \$500, enter "-500"; to increase the Down Payment by \$500, enter "+500." This field is not available if Compute Down (Payment) is selected/checked.
- Compute Down This feature is for use in conjunction with Term reduction (a negative number in the Term field). Mark the checkbox to calculate the Down Payment necessary to retain the same Payment amount displayed on the Desk/Deal scenario (See details in the *Payment Proposal* section below).
- Payment Range Enter the dollar amount of variance to be ADDED to the Payment. If the Payment Range is set to "20" and the Payment is \$525, then "\$525 \$545" is displayed.
- Print By Use the dropdown to select either Sales Manager, F&I Manager, or Salesperson.
- Print VIN and or Print MSRP Select Yes or No.
- Proposal Disclaimer Input a disclaimer to print on every Payment proposal.

#### Click [**Save**] in the Action Ribbon.

|               | Option 1      | Option 2            | Option 3     |      |
|---------------|---------------|---------------------|--------------|------|
| Term          | 48            | 60                  | 82           |      |
| Down          | \$1000        | \$2000              | \$3000       |      |
|               | Compute Down  | Compute Down        | Compute Down |      |
| Payment Range | \$5           |                     |              |      |
|               |               |                     |              | <br> |
| Print By      | Salesperson 👻 | Proposal Disclaimer |              |      |
| Print VIN     | Yes No        |                     |              |      |
| Print MSRP    | Yes No        |                     |              |      |

#### 3. Four-Square tab

• Print By - Use the dropdown to select either Sales Manager, F&I Manager, or Salesperson.

- Print VIN and or Print MSRP Select Yes or No.
  Proposal Disclaimer Input a disclaimer to print on every Four-Square proposal.
- Click [**Save**] in the Action Ribbon.

| Print By   | Salesperson | •  | Proposal Disclaimer |
|------------|-------------|----|---------------------|
| Print VIN  | Yes         | No |                     |
| Print MSRP | Yes         | No |                     |

### Creating A Proposal

- Navigate to Sales > F&I > Sales Desk or Deals.
- Each proposal type applies the entries in the Sales Desk or Deal screen to the Default settings in Sales > • Maintenance > Sales > Proposal Defaults.
- EXAMPLE: If you have the Default Down • Payment set to \$500 and Down Payment Function set to Additional, when the amount you enter for Down Payment in the Sales Desk/ Deal scenario is \$1000, the Proposal Down Payment total is \$1500 and then prints that as a Payment Option associated with that down payment.
- Term and Down Payments are editable in the pop up and • the grayed out fields display the results to print.

Within the Sales Desk or in the Deal:

- If defaults are set None, click on the [Proposals] button in the Action Ribbon.
- If multiple proposal types are available, • hover over the [Proposals] button in the

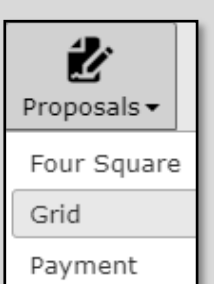

Dominion

Raleigh, Nc 92673 (320) 333-4444

testr@hotmail.c Stock # E1397

VIN

Year

Make

Model

Trim

Color

Engine 4

Vehicle Features

Mileage 6

Exclusively for Buyer: Lily Han 6604 Valley Estates D

2017

KIA

Soul

BLK

KNDJP3A51H742356

| Options | Customer Proposal |             |  |  |  |
|---------|-------------------|-------------|--|--|--|
| Term    | Down              | 1500        |  |  |  |
| 36      | 3                 | \$608-\$628 |  |  |  |
| 48      |                   | \$462-\$482 |  |  |  |
| 60      |                   | \$374-\$394 |  |  |  |
| 72      | 2                 | \$316-\$336 |  |  |  |

03/08/202

MSRP

Sales Price

Trade Value

Your Price

+ Tax

+ Payoff

\$20,670.00

\$24,660.00

\$2,500.00

\$22,160,00

10.57 AI

### **Grid Proposal**

The Grid proposal pop-up provides a simple X/Y grid for comparisons.

Use the default values or edit the:

- Down Payment Establishes the X-Axis of the Grid Proposal.
- Term Establishes the Y-Axis of the Grid Proposal. .
- Payment Range Indicates the dollar amount of variance added to the Payment, i.e. if the Payment Range is set to "20" and the Payment in the Scenario is \$525, then \$525 -\$545 prints.

| -       |               | •                                                                                    |                                                                                                   |                                                                                                    |                                                                                                    | 1                                                                                                    | Term Down                                                                                                    | 500                                                                                                    | 1000                                                                                                    | 1500                                                                                                    | 2000                                                                                                    |
|---------|---------------|--------------------------------------------------------------------------------------|---------------------------------------------------------------------------------------------------|----------------------------------------------------------------------------------------------------|----------------------------------------------------------------------------------------------------|----------------------------------------------------------------------------------------------------|----------------------------------------------------------------------------------------------------|----------------------------------------------------------------------------------------------------|----------------------------------------------------------------------------------------------------|----------------------------------------------------------------------------------------------------|----------------------------------------------------------------------------------------------------|
|         |               |                                                                                      |                                                                                                   |                                                                                                    |                                                                                                    | X                                                                                                    | 36                                                                                                    | \$1323-\$1343                                                                                                    | \$1295-\$1315                                                                                                    | \$1267-\$1287                                                                                                    | \$1239-\$1259                                                                                                    |
|         |               |                                                                                      |                                                                                                   |                                                                                                    |                                                                                                    | ~                                                                                                    | 48                                                                                                    | \$1221-\$1241                                                                                                    | \$1197-\$1217                                                                                                    | \$1173-\$1193                                                                                                    | \$1148-\$1168                                                                                                    |
|         |               |                                                                                      | Down Paym                                                                                         | ents                                                                                                    |                                                                                                    |                                                                                                    | 60                                                                                                    | \$1160-\$1180                                                                                                    | \$1138-\$1158                                                                                                    | \$1116-\$1136                                                                                                    | \$1094-\$1114                                                                                                    |
|         |               |                                                                                      |                                                                                                   |                                                                                                    |                                                                                                    |                                                                                                    | 72                                                                                                    | \$1119-\$1139                                                                                                    | \$1099-\$1119                                                                                                    | \$1078-\$1098                                                                                                    | \$1057-\$1077                                                                                                    |
|         | \$500         |                                                                                      | \$1000                                                                                            | \$1500                                                                                                    | 5                                                                                                    | 2000                                                                                                    |                                                                                                    | 1                                                                                                    | his is a Disclaimer for the Grid Pr                                                                                                    | oposal                                                                                                    |                                                                                                    |
|         | \$1323-\$1343 |                                                                                      | \$1295-\$1315                                                                                     | \$1267-\$1287                                                                                                    | \$1239-5                                                                                                    | 1259                                                                                                    | y Hamptom Acceptance                                                                                                    |                                                                                                    |                                                                                                    |                                                                                                    |                                                                                                    |
|         | \$1221-\$1241 |                                                                                      | \$1197-\$1217                                                                                     | \$1173-\$1193                                                                                                    | \$1148-5                                                                                                    | 1168                                                                                                    | aler Signature                                                                                                    |                                                                                                    |                                                                                                    |                                                                                                    |                                                                                                    |
|         | \$1160-\$1180 |                                                                                      | \$1138-\$1158                                                                                     | \$1116-\$1136                                                                                                    | \$1094-5                                                                                                    | 1114                                                                                                    |                                                                                                    |                                                                                                    |                                                                                                    |                                                                                                    |                                                                                                    |
|         | \$1119-\$1139 |                                                                                      | \$1099-\$1119                                                                                     | \$1078-\$1098                                                                                                    | \$1057-5                                                                                                    | 1077                                                                                                    |                                                                                                    |                                                                                                    |                                                                                                    |                                                                                                    |                                                                                                    |
| t Range |               | 20                                                                                   |                                                                                                   |                                                                                                    |                                                                                                    |                                                                                                    |                                                                                                    |                                                                                                    |                                                                                                    |                                                                                                    |                                                                                                    |
|         |               |                                                                                      |                                                                                                   |                                                                                                    | Print Ca                                                                                                    | ncel                                                                                                    |                                                                                                    |                                                                                                    |                                                                                                    |                                                                                                    |                                                                                                    |
|         | t Range       | \$500<br>\$1323-\$1343<br>\$1221-\$1241<br>\$1160-\$1180<br>\$1119-\$1139<br>t Range | \$500 (<br>\$1323-\$1343 (<br>\$1221-\$1241 (<br>\$1160-\$1180 (<br>\$1119-\$1139 (<br>t Range 20 | Down Paym           \$500         \$1000            \$1323-\$1343         \$1295-\$1315            \$1221-\$1241         \$1197-\$1217            \$1160-\$1180         \$1138-\$1158            \$1119-\$1139         \$1099-\$1119            \$1119-\$1139         \$1099-\$1119            t Range         20         20 | Down Payments           \$500         \$1000         \$1500           \$1323-\$1343         \$1295-\$1315         \$1267-\$1287           \$1221-\$1241         \$1197-\$1217         \$1173-\$1193           \$1160-\$1180         \$1138-\$1158         \$1116-\$1136           \$1119-\$1139         \$1099-\$1119         \$1078-\$1098           t Range         20         20         20 | Down Payments           \$500         \$1000         \$1500         \$           \$1323-\$1343         \$1295-\$1315         \$1267-\$1287         \$1239-\$           \$1221-\$1241         \$1197-\$1217         \$1173-\$1193         \$1148-\$           \$1160-\$1180         \$1138-\$1158         \$1116-\$1136         \$1094-\$           \$1119-\$1139         \$1099-\$1119         \$1078-\$1098         \$1057-\$           t Range         20         Print         Car | Down Payments           \$500         \$1000         \$1500         \$2000           \$1323-\$1343         \$1295-\$1315         \$1267-\$1287         \$1239-\$1259           \$1221-\$1241         \$1197-\$1217         \$1173-\$1193         \$1148-\$1168           \$1160-\$1180         \$1138-\$1158         \$1116-\$1136         \$1094-\$1114           \$119-\$1139         \$1099-\$1119         \$1078-\$1098         \$1057-\$1077           t Range         20         Print         Cancel | 36           Down Payments         48           5500         \$1000         \$1500         \$2000           \$1323-\$1343         \$1295-\$1315         \$1267-\$1287         \$1239-\$1259           \$1221-\$1241         \$1197-\$1217         \$1173-\$1193         \$1148-\$1166           \$1160-\$1180         \$1138-\$1158         \$1116-\$1136         \$1094-\$1114           \$1197-\$1217         \$1078-\$1098         \$1057-\$1077           t Range         20         Print         Cancel | 36         \$1323.\$1343           Down Payments         48         \$1221.\$1241           \$500         \$1000         \$1500         \$2000           \$1323.\$1343         \$1295.\$1315         \$1267.\$1287         \$1239.\$1259           \$1221.\$2141         \$1197.\$1217         \$1173.\$1193         \$1148.\$1168           \$1160.\$1180         \$1138.\$1158         \$1116.\$1136         \$1094.\$1114           \$119.\$1139         \$1099.\$1119         \$1078.\$1098         \$1057.\$1077           t Range         20         Print         Cancel | 38         \$1323-\$1343         \$1295-\$1315           Lown Payments         48         \$1221-\$1241         \$1197-\$1217           \$5500         \$1000         \$1500         \$2000           \$1323-\$1343         \$1295-\$1315         \$1267-\$1287         \$1239-\$1259           \$1221-\$1241         \$1197-\$1217         \$1173-\$1193         \$1148-\$1168           \$121-\$1241         \$1197-\$1217         \$1173-\$1193         \$1148-\$1168           \$1160-\$1180         \$1138-\$1158         \$1116-\$1136         \$1094-\$1114           \$1119-\$1139         \$1099-\$1119         \$1078-\$1098         \$1057-\$1077           t Range         20         Print         Cancel | 36         \$1323-\$1343         \$1265-\$1315         \$1267-\$1287           48         \$1221-\$1241         \$1197-\$1217         \$1173-\$1193           5500         \$1000         \$1500         \$2000           \$1323-\$1343         \$1295-\$1315         \$1267-\$1287           \$1323-\$1343         \$1295-\$1315         \$1267-\$1287         \$2139-\$129-\$129           \$1321-\$1241         \$1197-\$1217         \$1173-\$1193         \$1148-\$1168           \$1221-\$1241         \$1197-\$1217         \$1173-\$1193         \$1148-\$1168           \$1160-\$1180         \$1138-\$1158         \$1116-\$1136         \$1094-\$1114           \$1119-\$1139         \$1099-\$1119         \$1078-\$1098         \$1057-\$1077           t Range         20         Print         Cancel |

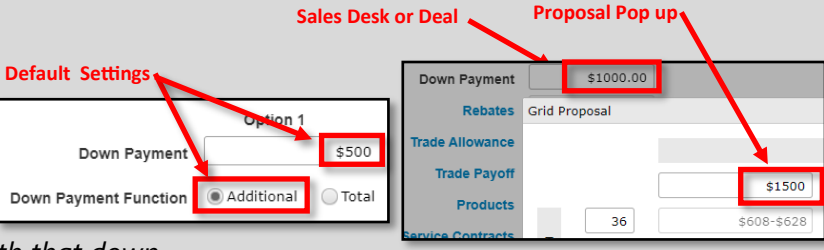

# **Four-Square Proposal**

The Four-Square Proposal pop-up lets you print a proposal that includes the Trade Allowance, Sales Price, Down Payment (including Rebates), and a Payment. You can adjust the Trade Allowance, Sales Price, Down Payment (including Rebates), and Payment within this popup.

- Trade Imports the Trade Allowance from the selected scenario tab in the Sales Desk or Deal. This amount may be edited; however, no calculations are made.
- Sales Price Imports the Sales Price from the selected scenario tab. This amount may be edited; however, no calculations are made.
- Down
  - Cash Imports the Down Payment from the selected scenario tab. This amount may be edited; however, no calculations are made.
  - Rebate Imports the Rebate from the selected scenario tab. Th amount may be edited; however, no calculations are made.
- Payment Imports the Payment in whole dollar amounts from the selected scenario tab. This field is not directly editable.
- Payment Range Indicates the dollar amount of variance added to the Payment, i.e. if the Payment Range is set to "20" and the Payment is \$525, then \$525 \$545 prints.

Click the [Print] button.

|                      | Contraction<br>NOTO COMPANY<br>California A. Bill: - 2010 Bill: - revealation | UAT 1002 Sales Proposal                                                                                                    | 03/08/2021<br>2:09 PM |
|----------------------|-------------------------------------------------------------------------------|----------------------------------------------------------------------------------------------------|-----------------------|
|                      | Exclusively for Buyer: Lily Hamptom                                           |                                                                                                    |                       |
|                      | 123 Amethyst Ave                                                              |                                                                                                    | _                     |
|                      | San Clemente, Ca 92673                                                        |                                                                                                    |                       |
| al that includes the | (949) 333-4444<br>test@hotmail.com                                            |                                                                                                    |                       |
| (hatas) and a        | By: Catherine Agapos                                                          |                                                                                                    |                       |
| ebales), and a       | Stock #                                                                       |                                                                                                    |                       |
| Down Payment         | VIN                                                                           |                                                                                                    |                       |
|                      | tear<br>Make                                                                  |                                                                                                    |                       |
|                      | Model                                                                         |                                                                                                    |                       |
| scenario tab in the  | Trim                                                                          |                                                                                                    |                       |
|                      | Mileage 0                                                                     | Adjusted Price \$20,000.00                                                                                                    |                       |
| er, no calculations  | Engine Transmission                                                           | + Payoff \$2,500.00                                                                                                    |                       |
|                      | Vehicle Features                                                              |                                                                                                    |                       |
|                      | Trade                                                                         | Sale Price                                                                                                    |                       |
| scenario tab. This   |                                                                               |                                                                                                    |                       |
| nade.                |                                                                               |                                                                                                    |                       |
|                      | 10000                                                                         | 30000                                                                                                    |                       |
|                      |                                                                               |                                                                                                    |                       |
| d scenario tab. This |                                                                               |                                                                                                    | _                     |
|                      | Cash Down                                                                     | Payment                                                                                                    |                       |
| e made.              |                                                                               |                                                                                                    |                       |
| ario tab. This       | 1000 Cash                                                                     | \$622                                                                                                    |                       |
|                      | ORebate                                                                       | <b><i><u></u></i></b> <u></u> <b></b> <u></u> <u></u> <b></b> <u></u> <u></u> <u></u> <u></u> <u></u> <u></u> <u></u> <u></u> <u></u> <u></u> <u></u> <u></u> <u></u> |                       |
|                      |                                                                               |                                                                                                    |                       |
| r Square Proposal    |                                                                               | ×                                                                                                    |                       |
|                      |                                                                               | are Proposal.                                                                                                    |                       |
| <b>T</b>             | 0-1 P-1                                                                       |                                                                                                    | _                     |
| Trade                | Sales Price                                                                   | I                                                                                                    | - 1                   |
| \$10000              | \$30000                                                                       |                                                                                                    |                       |
|                      |                                                                               |                                                                                                    | Deres 1 of 1          |
| Down                 | Payment                                                                       | V1.0 H_Proposal4                                                                                                    | Page For F            |
|                      | \$622                                                                         |                                                                                                    |                       |
| Cash \$1000          |                                                                               |                                                                                                    |                       |
| Rebate               | Payment Range 0                                                               |                                                                                                    |                       |
| \$U                  |                                                                               |                                                                                                    |                       |
|                      |                                                                               |                                                                                                    |                       |
| Defaults             | Print Cancel                                                                  |                                                                                                    |                       |
|                      |                                                                               | -                                                                                                    |                       |
|                      |                                                                               |                                                                                                    |                       |

### **Payment Proposal**

The Payment Proposal pop-up permits you to make adjustments to the Term and/or Down Payment in the Scenario. The printed proposal shows up to three different payment amounts. Using the default settings, the Payment Proposal also allows you to shorten the length of the Term, and then have the system calculate the Down Payment necessary to retain the Payment amount displayed on the Scenario.

- Print Column checkbox When selected, the column prints on the proposal.
- Term Use the default setting or edit as needed. Tab out of the field to pre-view the calculated results before printing.
- Payment Indicates the Payment or Payment Range in whole dollar amounts. This field is not directly editable.
- Payment Range Indicates the dollar amount of variance added to the Payment, i.e. if the Payment Range is set to "20" and the Payment in the Scenario is \$525, then \$525 \$545 prints.

**Compute Down** 

Term

Down

Payment

Payment Rang

Payment =  $\square NO$ 

**Option 1** 

Print Column

48

\$2000

\$451-\$456

Payment Proposal

Defaults

| to                     | To Base - State - Stat | UAT 1002 Sales Proposal                        |                                                                          | 03/08/2021<br>2:33 PM                       |
|------------------------|----------------------------------------------------------------------------------------------------|------------------------------------------------|--------------------------------------------------------------------------|---------------------------------------------|
| ne<br>n the<br>n<br>he | Exclusively for Buyer: Lily Hamptom<br>123 Amethyst Ave<br>San Clement, Ca 92673<br>(949) 333-444<br>test@hotmail.com<br>By: Catherine Agapos<br>Stock #                                                                                                    |                                                |                                                                          |                                             |
| the                    | Year<br>Make<br>Model<br>Trim<br>Mileage 0<br>Color                                                                                                    |                                                | Sales Price \$<br>Trade Value \$<br>Rebates \$<br>Your Price \$<br>+ Tax | 30,000.00<br>10,000.00<br>0.00<br>20,000.00 |
| 5                      | Engine<br>Vehicle Features                                                                                                    | Transmission                                   | + Payoff \$                                                              | 2,500.00                                    |
| ollar                  | Terms<br>48 months<br>2000 down<br>\$451-\$456                                                                                                    | 60 months<br>3000 down<br>\$347-\$352          | 72 month<br>4000 dow<br>\$278-\$26                                       | ns<br>vn<br>33                              |
| d to                   | Lily Hamptom Acceptance<br>Dealer Signature                                                                                                    | This is a Disclaimer for the Payment Proposal. |                                                                          |                                             |
| _                      |                                                                                                    | ×                                              | _                                                                        |                                             |
| V                      | Compute Down<br>Payment = ✓ Yes                                                                                                    | Option 1                                       |                                                                          |                                             |
|                        | Term                                                                                                    | 48                                             |                                                                          |                                             |
|                        |                                                                                                    |                                                |                                                                          |                                             |
|                        | Down                                                                                                    | \$5080                                         |                                                                          |                                             |
|                        | Down<br>Payment                                                                                                    | \$383-\$388                                    | oposal                                                                   | Page 1 of 1                                 |

Click the [**Print**] button.

Payment

**Total Payments** 

**Finance Charge** 

\$382.52

\$22951.20

\$1451.20